#### How to Register for a Course

#### Go to www.bryanhealth.com

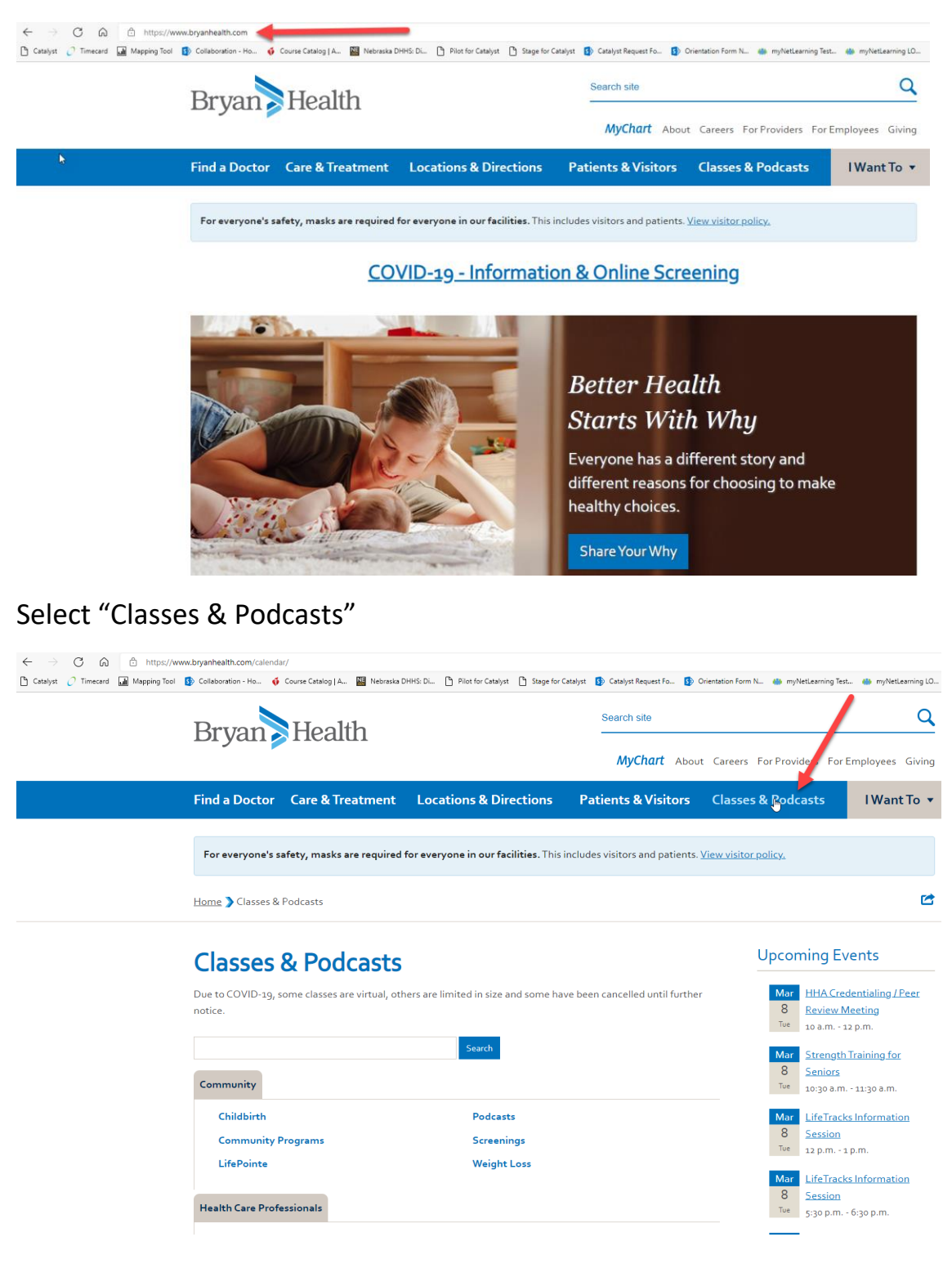

# Select "Continuing Education & Life Saving Classes (BLS, ACLS, PALS, and More)"

| For everyone's safety, masks are required for every                       | <b>rone in our facilities.</b> This includes visitors and patients. <u>View v</u> | <u>risitor policy.</u>                                                                                       |
|---------------------------------------------------------------------------|-----------------------------------------------------------------------------------|----------------------------------------------------------------------------------------------------|
| Home 🕽 Classes & Podcasts                                                 |                                                                                   | r                                                                                                    |
| Classes & Podcasts                                                        |                                                                                   | Upcoming Events                                                                                              |
| Due to COVID-19, some classes are virtual, others are li<br>notice.       | mited in size and some have been cancelled until further                          | Mar         HHA Credentialing / Peer           8         Review Meeting           Tue         10 a.m 12 p.m. |
| Community                                                                 | Search                                                                            | MarStrength Training for8SeniorsTue10:30 a.m 11:30 a.m.                                                      |
| Childbirth<br>Community Programs                                          | Podcasts<br>Screenings<br>Weight Loss                                             | MarLifeTracks Information8SessionTue12 p.m 1 p.m.                                                            |
| Health Care Professionals                                                 | Weight Loss                                                                       | MarLifeTracks Information8SessionTue5:30 p.m 6:30 p.m.                                                       |
| Continuing Education & Life Saving Classes<br>(BLS, ACLS, PALS, and More) | Clinical Calendars for Colleges<br>HHA (Heartland Health Alliance)                | Mar         Cardiovascular Screenings           10         7:30 a.m 3 p.m.           Thur         Thur       |
|                                                                           |                                                                                   | Mar         Breastfeeding Basics           10         7 p.m 9:15 p.m.           Thur                         |

## Search by Date or Filter by Title:

| Bryan SHealth Q ≡                                                                                                    |       |                        |              |               |                 |                                                                                                    |                                                                                                    |                   |
|----------------------------------------------------------------------------------------------------|-------|------------------------|--------------|---------------|-----------------|----------------------------------------------------------------------------------------------------|----------------------------------------------------------------------------------------------------|-------------------|
| Events 0                                                                                                    | Caler | ndar <sup>I</sup>      |              |               |                 |                                                                                                    |                                                                                                    |                   |
| [                                                                                                    | <     | April, 2022 >          |              |               |                 |                                                                                                    | Day                                                                                                    | Week Month Agenda |
| April, 2022           Su Ho         Tu We         Th         Fr         Sa           27         28         29         30         31         1         2                                                                                                    |       | All Events O My Events |              |               |                 |                                                                                                    |                                                                                                    | ۲                 |
| 3         4         5         6         7         6         9           10         11         12         13         14         15         16           17         18         19         20         21         22         23           24         25         62         27         28         29         30           1         2         3         4         5         6         7           Today: Tuesday, March 08, 2022         22         22         22         23         24         25         24         25         24         25         24         25         24         25         24         25         24         25         24         25         24         25         24         25         24         25         24         25         25         24         25         25         26         27         26         27         26         27         26         27         26         27         26         27         26         27         26         27         26         27         26         27         26         27         26         27         26         27         26         27 | Ŀ     | SUNDAY<br>27           | MONDAY<br>28 | TUESDAY<br>29 | WEDNESDAY<br>30 | THURSDAY<br>31                                                                                                  | FRIDAY<br>1                                                                                                    | SATURDAY<br>2     |
| atis atis Location All a                                                                                                    | A     | 3                      | 4            | 5             | 6               | 7<br>Advanced Trauma Life Support<br>(ATLS) Provider Course<br>7:45 AM COT. VeST-GREGORIUS<br>CONFERENCE CENTER | 8<br>Advanced Trauma Life Support<br>(ATLS) Provider Course<br>7:45 AM COT - VeST-GREGORIUS<br>CONFERENCE CENTER | 9                 |
| Completed Sessions Add Subject(s) filters Display Options All Sessions Session Instructor                                                                                                    | A     | 10                     | 11           | 12            | 13              | 14                                                                                                    | 15                                                                                                    | 16                |
| Session Location Part Name                                                                                                    | 4     | 17                     | 18           | 19            | 20              | 21                                                                                                    | 22                                                                                                    | 23                |

## Select "Add a Cart":

| <section-header><section-header><section-header><text><text><text><text><section-header><section-header><section-header><text><text><text></text></text></text></section-header></section-header></section-header></text></text></text></text></section-header></section-header></section-header>                                                                                                    | n > Calendar > Training Details                                                                                                    |
|----------------------------------------------------------------------------------------------------|----------------------------------------------------------------------------------------------------|
| Advanced Traume Life support (ATLS) Provides Cousts         Ession - Brayn Heatborg - B hours, 30 minutes - 5 you.00         Advanced Traume Life support - B hours, 30 minutes - 5 minutes - 6 minutes - 0 minutes - 0 minutes | Training Details                                                                                                    |
| The ATLS Course teaches the systematic, concise approach to the care of a trauma patient. The course covers how to assess a patient's condition, resuscitate and stabilize, and how to determine if the patient's needs exceed a facility's capacity. This two day Traditional ATLS course includes a pretext, hands on skills, and post testing. Successful candidates will be awarded four-year certification. All courses are conducted according to the guidelines of the American College of Surgeons.<br><b>Continuing Education Credit:</b><br><b>Physicians: CME will be provided by the American College of Surgeons</b><br>The American College of Surgeons is accredited by the Accreditation Council for Continuing Medical Education (ACCME) to provide continuing medical education for physicians.<br><b>Orifirmation</b> - Registrants will receive email confirmation of class registration. Approximately five weeks prior to class, an email from attorg will be sent to the email used when registering with instructions to set up registrant's account, which grants access to the Pretext, Online modules and Quizzes, PDF of the Manual, Evaluation, and copy of Certification. The ATLS Textbook will be distributed in class. Directions and agenda will be enailed approximately 1 week prior to the class. Registrants are welcome to gain further information by calling (402) 481-4178 or emailing <b>traumacenter@bryanhealth.org</b> .<br><b>CANCELLATION-WITHDRAWAL-NO SHOW POLICY:</b><br>• Beginning August 1st, 2020 there will be a 5% processing fee for all cancel/withdraw requests prior to 4 weeks of the course date and is non-refundable after this inc.<br>• Less than 4 weeks form the start of the course, there will be a \$100 fee for materials in addition to the 5% processing fee.<br>• No show registrants forfeit the registration fee.                                                                                                    | Advanced Trauma Life support (ATLS) Provider Course<br>Session - Bryan Health un - 18 hours, 30 minutes - \$700.00<br>Add to Cart Calendar View Print View Event                                                                                                    |
| Continuing Education Credit:<br>Physicians: CME will be provided by the American College of Surgeons<br>The American College of Surgeons is accredited by the Accreditation Council for Continuing Medical Education (ACCME) to provide continuing medical education for<br>physicians.<br>Surgeons registrants will receive email confirmation of class registration. Approximately five weeks prior to class, an email from attoorg will be sent to the email used<br>when registrants miting the class registrant account, which grants access to the Pretest, Online modules and Quizes, PDF of the Manual, Evaluation, and copy of<br>Cartification. The ATLS Textbook will be distributed in class. Directions and agenda will be emailed approximately 1 week prior to the class. Registrants are welcome to gain<br>further information by calling (402) 481-4178 or emailing <u>traumacenter@bryanhealth.org</u> .<br>CANCELLATION-WITHDRAWAL-NO SHOW POLICY:<br>Beginning August 1st, 2020 there will be a 5% processing fee for all cancel/withdraw requests prior to 4 weeks of the course date and is non-refundable after this<br>time.<br>Less than 4 weeks from the start of the course, there will be a \$100 fee for materials in addition to the 5% processing fee.<br>No show registrants forfeit the registration fee.                                                                                                    | The ATLS Course teaches the systematic, concise approach to the care of a trauma patient. The course covers how to assess a patient's condition, resuscitate and stabilize,<br>and how to determine if the patient's needs exceed a facility's capacity. This two day Traditional ATLS course includes a pretest, hands on skills, and post testing. Successful<br>candidates will be awarded four-year certification. All courses are conducted according to the guidelines of the American College of Surgeons.                                                                                                    |
| Physicians: CME will be provided by the American College of Surgeons         The American College of Surgeons is accredited by the Accreditation Council for Continuing Medical Education (ACCME) to provide continuing medical education for physicians.         Confirmation - Registrants will receive email confirmation of class registration. Approximately five weeks prior to class, an email from atisory will be sent to the email used when registering with instructions to set up registrant's account, which grants access to the Pretest, Online modules and Quizzer, PDF of the Manual, Evaluation, and copy of further information by calling (402) 481-4178 or emailing traumacenter@bryanhealth.org.         CANCELLATION-WITHDRAWAL-NO SHOW POLICY:         Beginning August 1st, 2020 there will be a 5% processing fee for all cancel/withdraw requests prior to 4 weeks of the course date and is non-refundable after this time.         Less than 4 weeks from the start of the course, there will be a \$100 fee for materials in addition to the 5% processing fee.         No show registrants forfeit the registration fee.                                                                                                    | Continuing Education Credit:                                                                                                    |
| The American College of Surgeons is accredited by the Accreditation Council for Continuing Medical Education (ACCME) to provide continuing medical education for physicians. Confirmation - Registrants will receive email confirmation of class registration. Approximately five weeks prior to class, an email from atls.org will be sent to the email used when registering with instructions to set up registrant's account, which grants access to the Pretest, Online modules and Quizzes, PDF of the Manual, Evaluation, and copy of certification. The ATLS Textbook will be distributed in class. Directions and agenda will be emailed approximately 1 week prior to the class. Registrants are welcome to gain further information by calling (402) 481-4178 or emailing traumacenter@bryanhealth.org. CANCELLATION-WITHDRAWAL-NO SHOW POLICY: Beginning August 1st, 2020 there will be a 5% processing fee for all cancel/withdraw requests prior to 4 weeks of the course date and is non-refundable after this time. Less than 4 weeks from the start of the course, there will be a \$100 fee for materials in addition to the 5% processing fee. No show registrants forfeit the registration fee.                                                                                                    | Physicians: CME will be provided by the American College of Surgeons                                                                                                    |
| Confirmation - Registrants will receive email confirmation of class registration. Approximately five weeks prior to class, an email from atts.org will be sent to the email used when registering with instructions to set up registrant's account, which grants access to the Pretext, Online modules and Quizzes, PDF of the Manual, Evaluation, and copy of Certification. The ATLS Textbody will be distributed in class. Directions and agenda will be emailed approximately 1 week prior to the class. Registrants are welcome to gain further information by calling (402) 481-4178 or emailing traumacenter@bryanhealth.org. CANCELLATION-WITHDRAWAL-NO SHOW POLICY: Beginning August 1st, 2020 there will be a 5% processing fee for all cancel/withdraw requests prior to 4 weeks of the course date and is non-refundable after this time. Less than 4 weeks from the start of the course, there will be a \$100 fee for materials in addition to the 5% processing fee. No show registrants forfeit the registration fee.                                                                                                    | The American College of Surgeons is accredited by the Accreditation Council for Continuing Medical Education (ACCME) to provide continuing medical education for physicians.                                                                                                    |
| <ul> <li>CANCELLATION-WITHDRAWAL-NO SHOW POLICY:</li> <li>Beginning August 1st, 2020 there will be a 5% processing fee for all cancel/withdraw requests prior to 4 weeks of the course date and is non-refundable after this time.</li> <li>Less than 4 weeks from the start of the course, there will be a \$100 fee for materials in addition to the 5% processing fee.</li> <li>No show registrants forfeit the registration fee.</li> </ul>                                                                                                    | Confirmation - Registrants will receive email confirmation of class registration. Approximately five weeks prior to class, an email from atls.org will be sent to the email used when registering with instructions to set up registrant's account, which grants access to the Pretext, Online modules and Quizzes, PDF of the Manual, Evaluation, and copy of Certification. The ATLS Textbook will be distributed in class. Directions and agenda will be emailed approximately 1 week prior to the class. Registrants are welcome to gain further information by caling (402) 481-4176 or emailing traumacenter@bryanhealth.org. |
| <ul> <li>Beginning August 1st, 2020 there will be a 5% processing fee for all cancel/withdraw requests prior to 4 weeks of the course date and is non-refundable after this time.</li> <li>Less than 4 weeks from the start of the course, there will be a \$100 fee for materials in addition to the 5% processing fee.</li> <li>No show registrants forfeit the registration fee.</li> </ul>                                                                                                    | CANCELLATION-WITHDRAWAL-NO SHOW POLICY:                                                                                                    |
|                                                                                                    | <ul> <li>Beginning August 1st, 2020 there will be a 5% processing fee for all cancel/withdraw requests prior to 4 weeks of the course date and is non-refundable after this time.</li> <li>Less than 4 weeks from the start of the course, there will be a \$100 fee for materials in addition to the 5% processing fee.</li> <li>No show registrants forfeit the registration fee.</li> </ul>                                                                                                    |
| Details Ratings & Reviews                                                                                                    | Details Ratings & Reviews                                                                                                    |

## Select "Proceed to Checkout":

| Shopping Cart                                    |                       |                   |                     | Options <b>•</b>      |
|--------------------------------------------------|-----------------------|-------------------|---------------------|-----------------------|
| he shopping cart page allows you to remove the l | earning object from   | the shopping cart | , and sort columns. |                       |
| Title                                            | Provider              | Recipient         | Quantity &<br>Price | Subtota               |
| Advanced Trauma Life Support (                   | Bryan Health -<br>ILT | User,<br>SelfReg  | 1 x \$700.00        | \$700.00              |
|                                                  |                       |                   | Subtotal:           | \$700.00              |
|                                                  | Co                    | ntinue Shopp      | Total:              | \$700.0<br>To Checkou |
| he charge on your credit card statement will b   | e from Cornerstone    |                   | /                   | G                     |

Complete all fields:

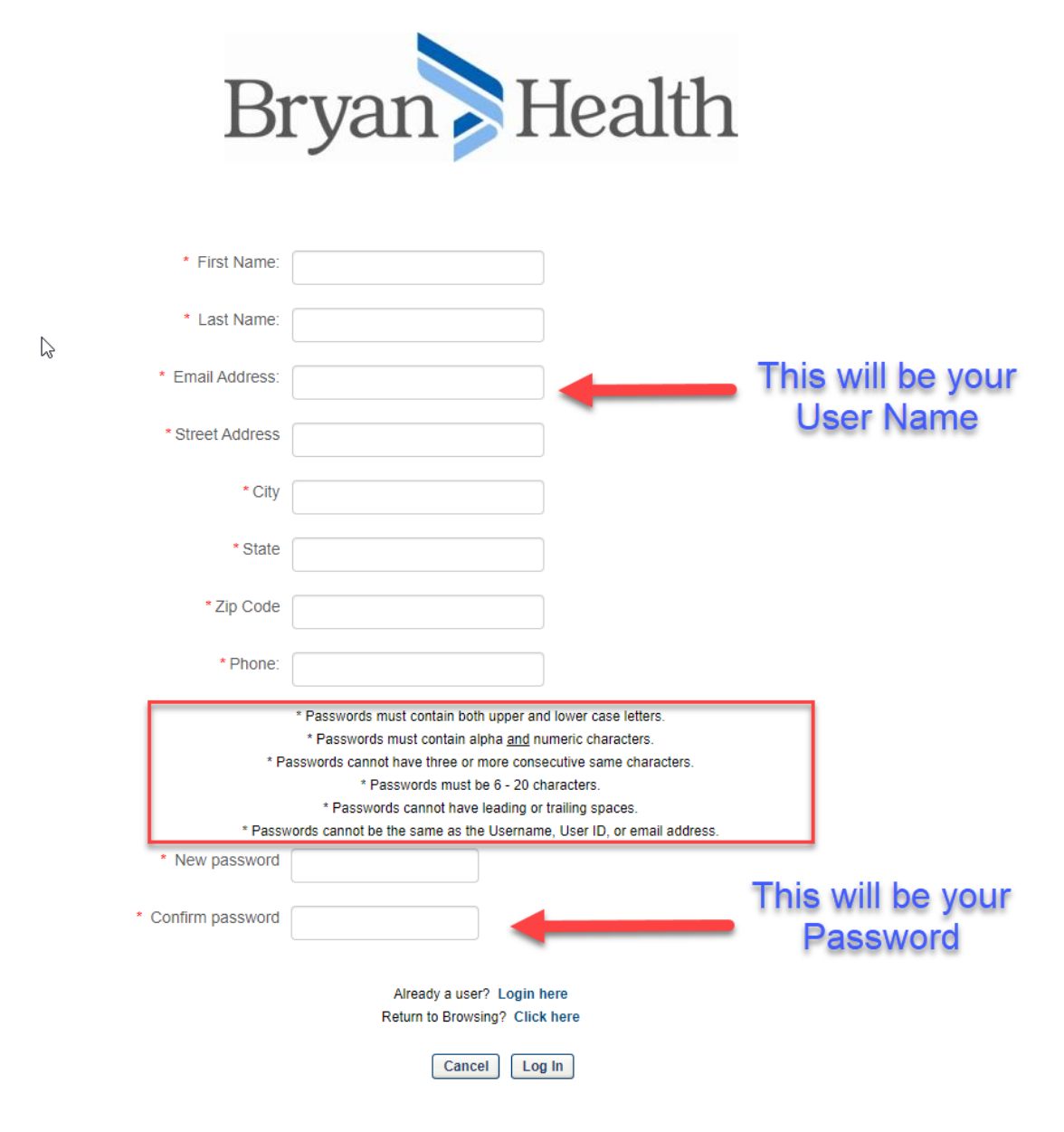